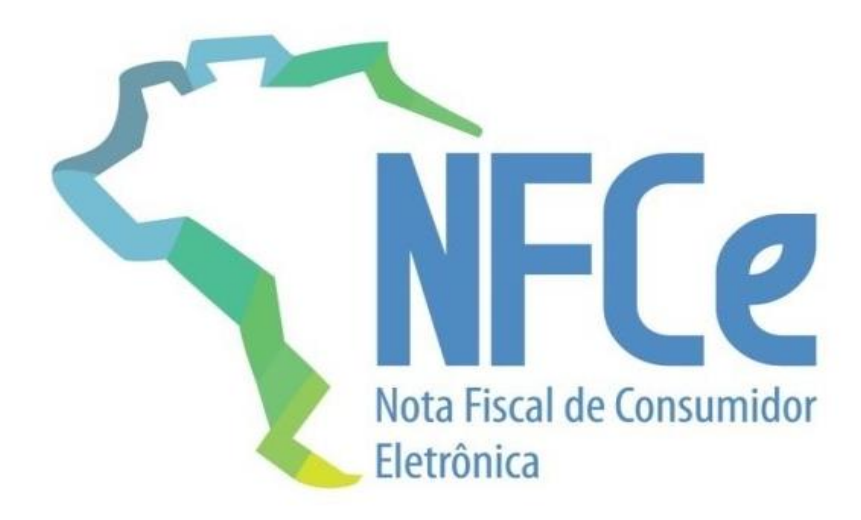

## Manual de Instalação da NFC-e no SipSistema

-1º Passo de todos será instalar, ou solicitar a certificadora do seu cliente que instale o certificado digital no computador que irá emitir as notas fiscais, podendo ser o certificado A1(arquivo digital) ou A3 (Token ou cartão com leitora/USB).

-2º Acesse o site do SIP https://www.sipsistema.com.br/atualizacoes.php na aba área do cliente, e baixe os módulos da NFC-e (primeira instalação) e NFC-e (Atualização), e podem executá-los nessa ordem de instalação, e após a instalação rode o MKT de atualização do SIP da versão liberada.

-3º Após a instalação dos módulos iremos configurar alguns campos dentro do 'Config' do Sip, vá até a aba NFC-e:

| Corta Papel Impressora       |                  | Impressão A4 L     | Impressão A4 LX300 / Expedição |                                   | Recibo Simples    | Logotipo - Cliente            |
|------------------------------|------------------|--------------------|--------------------------------|-----------------------------------|-------------------|-------------------------------|
| Tela Vendas/Retaguarda       | a/SatRede        | Frente de Caix     | a - Checkout                   | Gaveta Auti                       | omática           | Etiqueta de Cód.Barra Balança |
| Geral                        | Ì                | Impresso           | ora 🔰                          | Balança Envia Peso                | o - Sacolão       | Leitor de código de Barra     |
| SIPRESTA                     |                  |                    |                                |                                   |                   |                               |
| ertec ou Fit / SIPRESTA / To | ouch             | Impressão em Bob   | pina                           | SAT                               |                   | Nfce                          |
| CNPJ Contribuinte:           | ce<br>05498557   | Versão 1           | Nfce <b>8.1.59.</b>            | 8771                              | Carrega C         | NPJ Base SIP                  |
| Certificado Digital          | CN=SOF BUS       | SINESS DESENVOLVIM | ENTO DE SISTEMA                | S LTDA:05498557000118,            | OU=RFB e-CNPJ A1, | 0=ICP-Brasil, C=BR, S=SF ▼    |
| id Token                     | I                |                    | 🔽 Formata                      | r Id Token Padrão                 |                   |                               |
| Token Nfce                   |                  |                    |                                |                                   | _                 |                               |
|                              |                  |                    |                                | Versão Manual Nfce-               |                   |                               |
| Ambiente Nfce                |                  |                    |                                | © 5.0a                            |                   |                               |
| Produção                     |                  |                    |                                | C 5.0b                            |                   |                               |
| C Homologação T              | este             |                    |                                | · 6.0                             |                   |                               |
| Serie (Se não preencher pega | a o número do Ca | aixa / PDV)        | •                              | Configurar Código<br>e Fuso Horái | iBGE<br>io        |                               |
|                              |                  |                    |                                |                                   |                   |                               |

- Marque a flag trabalhar com NFC-e e depois click em carregar CNPJ na base Sip para que ele já traga as informações inseridas no banco de dados, caso ele não trouxer o CNPJ, insira manualmente não tem problema, logo em seguida você já pode listar e selecionar o certificado digital que nós instalamos previamente nos primeiros passos.

-Agora entre em contato com o contador do cliente para que ele forneça o Token da NFC-e juntamente com seu ID, ambos funcionam como uma chave de validação das transações do seu cliente, a seguir exemplo de chave:

| los    | consumidores | s. Constam do QR-Code algumas informações sobre a N | IFC-e e t    |
|--------|--------------|-----------------------------------------------------|--------------|
| en     | ld. Token    | TOKEN NFC-e                                         |              |
| en     | 1            | DA163EEE-B38E-45B9-AFCE-459EDC3EAEAD                | i pr         |
| ntc    |              |                                                     |              |
| C-     |              |                                                     |              |
|        |              |                                                     |              |
| 2      |              |                                                     | $\mathbf{x}$ |
| ٥.     |              |                                                     | $\sim$       |
| $\sim$ |              |                                                     |              |

-A digitação dentro do Sip se usa sem os separados, ficando dessa forma:

| Tela Vendas/Relaguarda/SatRede       Frente de Caixa - Checkout       Gaveta Automática       Etiqueta de Cód Barra Balança         Geral       Impressora       Balança Envia Peso - Sacolão       Leitor de código de Barra         SIPRESTA       Impressão em Bobina       SAT       Nfce         Impressão em Bobina       SAT       Nfce         Impressão em Bobina       SAT       Nfce         Impressão em Bobina       SAT       Nfce         Impressão em Bobina       SAT       Nfce         Impressão em Bobina       SAT       Nfce         Impressão em Bobina       SAT       Nfce         Impressão em Bobina       SAT       Nfce         Impressão em Bobina       SAT       Nfce         Impressão em Bobina       SAT       Nfce         Impressão em Bobina       SAT       Nfce         Carrega CNPJ Base SIP       Carrega CNPJ Base SIP       Carrega CNPJ Base SIP         Centificado Digital       [CN=SOF BUSINESS DESENVOLVIMENTO DE SISTEMAS LTDA:05438657000118, OU=RFB e-CNPJ A1, O=ICP-Brasil, C=BR, S=SF •         id Token       0000001       Impressão Manual Níce       S.0         Cheridação       S.0       S.0       S.0       S.0         Cheridação       S.0       S.0       S.0                                                                                                    | Corta Papel Impressora                                                | Impressão A4 LX300 / Expedição | Impressora HP - Recibo Simples                   | Logotipo - Cliente            |
|----------------------------------------------------------------------------------------------------|-----------------------------------------------------------------------|--------------------------------|--------------------------------------------------|-------------------------------|
| Geral       Impressora       Balança Envia Peso - Sacolão       Leitor de código de Bara         SIPRESTA       Impressão em Bobina       SAT       Níce                                                                                                    | Tela Vendas/Retaguarda/SatRede                                        | Frente de Caixa - Checkout     | Gaveta Automática                                | Etiqueta de Cód.Barra Balança |
| SIPRESTA   ettec ou Fit / SIPRESTA / Touch   Impressão em Bobina   SAT   Nfce     Intrabalha com Nice   Versão Nice   8.1.59.8771   Carrega CNPJ Base SIP     Chritibuinte:   05498557000118   UF   SP      Centificado Digital   CNPJ Contribuinte:   05498557000118   UF   SP      Centificado Digital   CN-sOF BUSINESS DESENVOLVIMENTO DE SISTEMAS LTDA:05498557000118, DU=RFB e-CNPJ A1, D=ICP-Brasil, C=BR, S=SF •            id Token   000001   Versão Manual Nice   Conten Nice   DA163EEEB38E45B9AFCE459EDC3EAEAD                   Ambiente Nice    Arabiente Nice   Produção   Produção   Produção   Homologação Teste    Serie (Se não preencher pega o número do Caixa / PDV)   Image: Serie (Se não preencher pega o número do Caixa / PDV)                                                                                                    | Geral                                                                 | Impressora                     | Balança Envia Peso - Sacolão                     | Leitor de código de Barra     |
| ettec ou Fit / SIPRESTA / Touch Impressão em Bobina SAT Níce     V Trabalha com Níce Versão Níce (8.1.59.8771)   Carrega CNPJ Base SIP   CNPJ Contribuinte: 05498557000118 UF SP   Certificado Digital    Chestor BuSINESS DESENVOLVIMENTO DE SISTEMAS LIDA:05498557000118, OU=RFB e-CNPJ A1, 0=ICP-Brasil, C=BR, S=SF     id Token   000001 Impressão em Bobina Formatar Id Token Padrão   Token Níce   DA163EEEB38E45B3AFCE45SEDC3EAEAD   Versão Manual Níce   C S.0   C Produção   C Homologação Teste   erie (Se não preencher pega o número do Caixa / PDV)   1   Ambiente Níce presencher pega o número do Caixa / PDV)   1                                                                                                    | SIPRESTA                                                              |                                |                                                  |                               |
| Intabalha com Nfce Versão Nfce     R.1.59.8771        ChPJ Contribuinte: 05498557000118        Certificado Digital CN=SDF BUSINESS DESENVOLVIMENTO DE SISTEMAS LIDA:05498557000118, OU=RFB e-CNPJ A1, 0=ICP-Brasil, C=BR, S=SF •              id Token 000001                  Ambiente Níce    Produção         Produção                Versão Manual Níce    © 5.0 b         Versão Manual Níce    © 5.0 b     (© 5.0 b)      eice (Se não preencher pega o número do Caixa / PDV)     1                                                                                                    | ertec ou Fit / SIPRESTA / Touch                                       | Impressão em Bobina            | SAT                                              | Nfce                          |
| id Token       000001       Image: Formatar Id Token Padrão         Token Nfce       DA163EEEB38E45B3AFCE459EDC3EAEAD         Ambiente Nfce       © 5.0         Image: Produção       © 5.0a         Image: Produção       © 6.0         Image: Produção       © 6.0         Image: Produção       Image: Produção         Image: Produção       Image: Produção <t< th=""><th>CNPJ Contribuinte: 054985</th><th>Versao Nice 8.1.33.</th><th>C LTD 4.0E400EE7000110, OLL DED - CNDL 41</th><th>CNPJ Base SIP</th></t<>                                                                                                    | CNPJ Contribuinte: 054985                                             | Versao Nice 8.1.33.            | C LTD 4.0E400EE7000110, OLL DED - CNDL 41        | CNPJ Base SIP                 |
| Ambiente Nfce       5.0            • Produção       5.0b            • Homologação Teste       • 6.0         erie (Se não preencher pega o número do Caixa / PDV)       1         Image: Test of the second second s | la Loken  000001                                                      | V Formata                      | ar Id Token Padrão                               |                               |
| • Produção         C Homologação Teste           • 5.0b         • 6.0             erie (Se não preencher pega o número do Caixa / PDV)         1           1                                                                                                    | Token Nfce DA163EE                                                    | EB38E45B9AFCE459EDC3EAEAD      | Versão Manual Níce                               |                               |
| C Homologação Teste       Image: Configurar Código IBGE e Fuso Horário         erie (Se não preencher pega o número do Caixa / PDV)       1                                                                                                    | Token Nfce DA163EE                                                    | EB38E45B9AFCE459EDC3EAEAD      | Versão Manual Nfce<br>C 5.0<br>C 5.0a            |                               |
| ierie (Se não preencher pega o número do Caixa / PDV) 1 I I                                                                                                    | Token Níce DA163EEI<br>Ambiente Níce                                  | EB38E45B9AFCE459EDC3EAEAD      | Versão Manual Nfce<br>C 5.0<br>C 5.0a<br>C 5.0b  |                               |
|                                                                                                    | Token Nfce DA163EEI<br>Ambiente Nfce<br>Produção<br>Homologação Teste | EB38E45B9AFCE459EDC3EAEAD      | Versão Manual Nfce<br>5.0<br>5.0a<br>5.0b<br>6.0 |                               |

Obs.: (A título de curiosidade neste exemplo utilizei as informações da SOF Business que é uma empresa do estado de SP, lembrando que todos os estados do Brasil usam a NFC-e para emitir cupom fiscal eletrônico exceto os estados de SP (SAT) e do CE (MFE)).

Após esse processo, salve as configurações e iremos agora acessar esse caminho C:\SIP\NFCe para abrirmos o um exemplo da NFC-e:

| ➢ Este Computador → | (C:) Disco L | .ocal → SIP → NFCe →         |                     |                   |           |  |
|---------------------|--------------|------------------------------|---------------------|-------------------|-----------|--|
|                     | ^            | Nome                         | Data de modificação | Тіро              | Tamanho   |  |
|                     |              | Erros                        | 07/06/2021 15:55    | Pasta de arquivos |           |  |
| or                  |              | Esquemas                     | 07/06/2021 15:55    | Pasta de arquivos |           |  |
| סו                  |              | GOV                          | 07/06/2021 15:55    | Pasta de arquivos |           |  |
|                     |              | GOV20                        | 07/06/2021 15:55    | Pasta de arquivos |           |  |
|                     |              | 🔜 Log                        | 07/06/2021 17:01    | Pasta de arquivos |           |  |
|                     |              | Nfce                         | 07/06/2021 15:55    | Pasta de arquivos |           |  |
|                     |              | NS10                         | 07/06/2021 15:55    | Pasta de arquivos |           |  |
|                     |              |                              | 07/06/2021 15:55    | Pasta de arquivos |           |  |
|                     |              |                              | 07/06/2021 15:56    | Pasta de arquivos |           |  |
|                     |              | Utils                        | 07/06/2021 15:57    | Pasta de arquivos |           |  |
| al                  |              | XMI Destinatario             | 07/06/2021 15:55    | Dasta de arquivos |           |  |
| Programas           |              | 📧 Demo NFe                   | 01/11/2020 14:52    | Aplicativo        | 42 KB     |  |
| Programas (x86)     |              | W DemoNFCe                   | 20/09/2010 08:21    | Aplicativo        | 15.605 KB |  |
|                     |              | 🚮 nfceConfig                 | 11/05/2017 02:51    | Parâmetros de co  | 2 KB      |  |
|                     |              | 📓 nfceConfig_novo            | 04/11/2020 21:02    | Parâmetros de co  | 2 KB      |  |
|                     |              | 🚮 nfceServidoresHom          | 01/11/2020 14:50    | Parâmetros de co  | 69 KB     |  |
|                     |              | 🚮 nfceServidoresHom_Mock     | 30/01/2019 11:04    | Parâmetros de co  | 5 KB      |  |
|                     |              | 📄 nfceServidoresProd         | 01/11/2020 14:50    | Parâmetros de co  | 62 KB     |  |
| D                   |              | 📄 spdLicense.dat             | 01/03/2016 09:52    | Arquivo DAT       | 1 KB      |  |
|                     |              | 🧕 TeamViewerQS_pt-Tecnospeed | 26/09/2013 10:15    | Aplicativo        | 4.354 KB  |  |
|                     |              | unins000.dat                 | 07/06/2021 15:55    | Arquivo DAT       | 284 KB    |  |
|                     |              | 🎊 unins000                   | 07/06/2021 15:54    | Aplicativo        | 596 KB    |  |

Abra o exemplo e insira essas informações dentro do exemplo: Certificado digital, UF e CNPJ.

| 🖳 Demo NFCe                                                     |                         | - | $\times$ |
|-----------------------------------------------------------------|-------------------------|---|----------|
| UF CNPJ D NFe<br>SP 000000000000<br>Nomero do Necido N          | úmero do Protocolo      |   |          |
|                                                                 | Impressão               |   |          |
| Configurar Ini 3. Assinar                                       | XML Prever Danfe        |   |          |
| Load Config 4.1 Enviar                                          | NFCe 9. Editar Danfe    |   |          |
| 1. Verificar Status 4.2 Enviar S                                | incrono 10. Imprimir    |   |          |
| NFCe 3.10 5. Consultar                                          | Recibo 11. Exportar PDF |   |          |
| 2. Gerar Via DataSet<br>6. Consulta                             | r NFCe 12. Visualizar   |   |          |
| 2.1 Gerar Via Tx2<br>8. Inutili                                 | zar 13. Enviar Email    |   |          |
| NFCe 4.0                                                        |                         |   |          |
| 2.1 DataSet 4.00<br>2.1 Gerar Via Tx2<br>Gerar XML Destinatario | Eventos NFCe            |   |          |

-Após esse processo pode fechar o exemplo, em seguida abre esse arquivo na mesma pasta:

| - icmp                       | 01/00/2021 13:33 | r usta de arquivos |           |
|------------------------------|------------------|--------------------|-----------|
| Templates                    | 07/06/2021 15:56 | Pasta de arquivos  |           |
| 📊 Utils                      | 07/06/2021 15:57 | Pasta de arquivos  |           |
| 📊 XMLDestinatario            | 07/06/2021 15:55 | Pasta de arquivos  |           |
| 📧 Demo NFe                   | 01/11/2020 14:52 | Aplicativo         | 42 KB     |
| 💖 DemoNFCe                   | 20/09/2016 08:21 | Aplicativo         | 15.605 KB |
| 👼 nfceConfig                 |                  |                    | 2 KB      |
| InfceContig_novo             | 04/11/2020 21:02 | Parämetros de co   | 2 KB      |
| 🚮 nfceServidoresHom          | 01/11/2020 14:50 | Parâmetros de co   | 69 KB     |
| 🚮 nfceServidoresHom_Mock     | 30/01/2019 11:04 | Parâmetros de co   | 5 KB      |
| 📄 nfceServidoresProd         | 01/11/2020 14:50 | Parâmetros de co   | 62 KB     |
| 📄 spdLicense.dat             | 01/03/2016 09:52 | Arquivo DAT        | 1 KB      |
| 🤤 TeamViewerQS_pt-Tecnospeed | 26/09/2013 10:15 | Aplicativo         | 4.354 KB  |
| 📄 unins000.dat               | 07/06/2021 15:55 | Arquivo DAT        | 284 KB    |
| 🍻 unins000                   | 07/06/2021 15:54 | Aplicativo         | 596 KB    |

Confira se os campos foram alterados de maneira correta, dentro do nfceconfig:

| 🗐 nfceConfig - Bloco de Notas                                            |                |              |                 | - 0      | × |
|--------------------------------------------------------------------------|----------------|--------------|-----------------|----------|---|
| Arquivo Editar Formatar Exibir Ajuda                                     |                |              |                 |          |   |
| [NFCE]                                                                   |                |              |                 |          | ~ |
| JF=SP                                                                    |                |              |                 |          |   |
| CNPJ=000000000000                                                        |                |              |                 |          |   |
| DiretorioEsquemas=Esquemas\                                              |                |              |                 |          |   |
| DiretorioTemplates=Templates\                                            |                |              |                 |          |   |
| DiretorioLog=Log\                                                        |                |              |                 |          |   |
| ArquivoServidoresHom=nfceServidoresHom.ini                               |                |              |                 |          |   |
| ArquivoServidoresProd=nfceServidoresProd.ini                             |                |              |                 |          |   |
| TipoCertificado=Eile                                                     |                |              |                 |          |   |
| NomeCertificado=CN=SOF BUSINESS DESENVOLVIMENTO DE SISTEMAS LTDA:0549855 | 57000118, OU=R | KFB e-CNPJ A | 1, O=ICP-Brasil | L, C=BR, |   |
| S=SP, L=Maua, E=, SE=6F F0 SB SD 4A EI 80 ES 0C ZF II C9 BC 74 F0 EC     |                |              |                 |          | - |
| VersaoManual=5.0b                                                        |                |              |                 |          |   |
| ConexaoSegura=1                                                          |                |              |                 |          |   |
| Proxy=                                                                   |                |              |                 |          |   |
| Senha=                                                                   |                |              |                 |          |   |
| Jsuario=                                                                 |                |              |                 |          |   |
| TimeOut=0                                                                |                |              |                 |          |   |
| PINCODE=                                                                 |                |              |                 |          |   |
| Ambiente=1                                                               |                |              |                 |          |   |
| ValidarEsquema=1                                                         |                |              |                 |          |   |
| DiretorioXmlDestinatario=XmlDestinatario\                                |                |              |                 |          |   |
| AnexarDanfcePDF=1                                                        |                |              |                 |          |   |
| MaxSizeLoteEnvio=500                                                     |                |              |                 |          |   |
| Repositorio=CURRENT_USER_STORE                                           |                |              |                 |          |   |
| DiretoriologErro=Erros\                                                  | In 1 Col 1     | 100%         | Windows (CPLE)  | ANISI    | • |
|                                                                          | Lini, con      | 100 %        | WINDOWS (CREF)  | ANSI     |   |

- Após essa conferência o ambiente para emissão do cupom fiscal eletrônico via NFC-e Já está quase pronto, agora falta apenas trocarmos a licença do seu cliente DE 'N' para 'F' ex.: 570935091-SIP01N (Final N indicando banco de dados não fiscal) para 570935091-SIP01F (Final F indicando banco de dados Fiscal).

- Para esse procedimento entre na tela inicial do retaguarda na aba Administração; Senha mensal e liberação de licença.

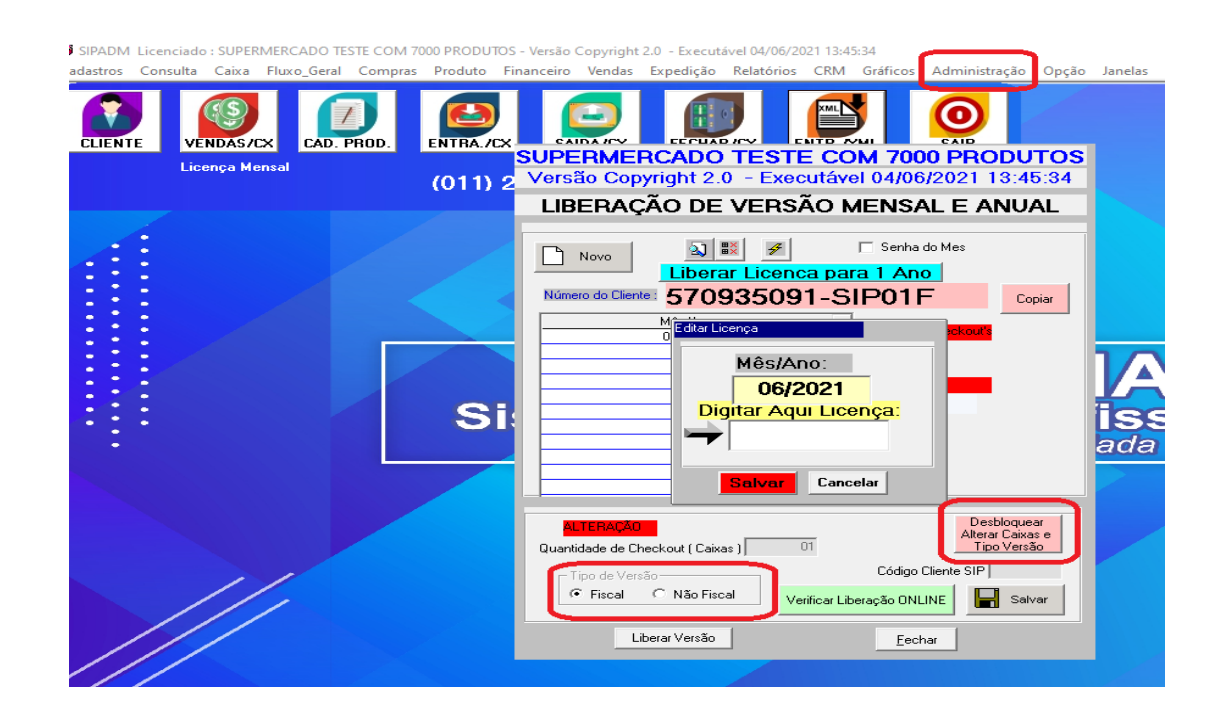

-Depois de fazer essa alteração, solicite a nova licença para a central, pois a senha de liberação do seu cliente irá mudar.

- Agora está tudo certo, pode abrir nosso SIP PDV e fazer uma venda teste!

Espero ter ajudado!

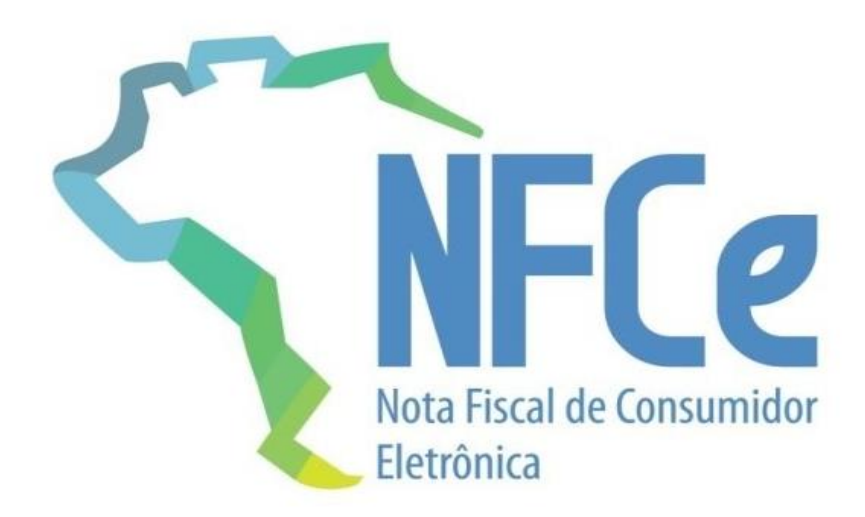